# Adres ACI-fouten F1527, F1528, F1529 - fltEqptStorageFull

## Inhoud

Inleiding Achtergrondinformatie Snel starten om fout te adresseren Gedetailleerde stappen om fouten aan te pakken De map identificeren Capaciteit controleren Bestanden opschonen Verhoogde fout op /

# Inleiding

In dit document worden de ACI-foutcodes F1527, F1528 en F1529 en de herstelstappen beschreven.

## Achtergrondinformatie

Deze drie fouten treden op wanneer het gebruik van de opslagcapaciteit van een controller de drempel overschrijdt.

F1527 is een waarschuwingsfout die optreedt wanneer het gebruik groter is dan 75%.

F1528 is een grote fout die optreedt wanneer het gebruik tussen 85% en 90% ligt.

F1529 is een kritieke fout die optreedt wanneer het gebruik groter is dan 90%.

```
code : F1529
oorzaak: materiaal-vol
descr: Opslageenheid/techsupport op knooppunt 1 met hostname rtp-aci08-
apicl gemonteerd op /techsupport is 100% vol
dn : topologie/pod-1/knooppunt-1/sys/ch/p-[/techsupport]-f-
[/dev/mapper/vg_ifc0-techsupport]/error-F1529
regel: opslagapparaat-volledig-kritiek
ernst : kritiek
```

## Snel starten om fout te adresseren

1. Identificeer de directory die op capaciteit is

- 2. Controleer of de capaciteit is bereikt
- 3. Bestanden in de map opschonen

## Gedetailleerde stappen om fouten aan te pakken

#### De map identificeren

In de foutbeschrijving wordt aangegeven tegen welke directory de fout is ontstaan.

In de twee onderstaande voorbeelden kunt u zien dat de F1527 fout is opgetild tegen de /firmware directory en de F1529 fout is gekoppeld aan /techsupport.

We kunnen ook zien in de beschrijving dat de fouten worden verhoogd op knooppunt 1.

```
code : F1527
descr: Opslageenheid /firmware op knooppunt 1 gemonteerd op /firmware is
76% vol
dn : topologie/pod-1/knooppunt-1/sys/ch/p-[/firmware]-f-
[/dev/mapper/vg_ifc0-firmware]/error-F1527
```

```
code : F1529
descr: Opslageenheid /techsupport op knooppunt 1 met hostname rtp-aci08-
apic1 gemonteerd op /techsupport is 100% vol
dn : topologie/pod-1/knooppunt-1/sys/ch/p-[/techsupport]-f-
[/dev/mapper/vg_ifc0-techsupport]/error-F1529
```

#### Capaciteit controleren

Zodra u weet welke directory de fout wordt opgeworpen, kunt u de CLI gebruiken om te controleren of we zoveel schijfruimte gebruiken.

Met behulp van de opdracht df -h kunnen we de beschikbare schijfruimte voor elke montage zien. In de onderstaande tabel zien we dat de /firmware 76% van de beschikbare ruimte gebruikt en /data/techsupport 100% gebruikt

| rtp-aci08-apic1# df -h          |      |      |       |      |                   |
|---------------------------------|------|------|-------|------|-------------------|
| Filesystem                      | Size | Used | Avail | Use% | Mounted on        |
| /dev/vg_ifc0/boot               | 40G  | 13G  | 25G   | 35%  | /bin              |
| /dev/mapper/vg_ifc0_ssd-data    | 176G | 4.2G | 162G  | 3%   | /var/log/dme      |
| devtmpfs                        | 32G  | 0    | 32G   | 0%   | /dev              |
| tmpfs                           | 4.0G | 182M | 3.9G  | 5%   | /dev/shm          |
| /dev/mapper/vg_ifc0-firmware    | 40G  | 28G  | 9.3G  | 76%  | /firmware         |
| /dev/mapper/vg_ifc0-scratch     | 40G  | 49M  | 38G   | 1%   | /home             |
| tmpfs                           | 32G  | 0    | 32G   | 0%   | /sys/fs/cgroup    |
| /dev/mapper/vg_ifc0-techsupport | 40G  | 38G  | 0     | 100% | /data/techsupport |
| tmpfs                           | 16G  | 592K | 16G   | 1%   | /tmp              |
| /dev/sdc1                       | 55M  | 1.2M | 49M   | 3%   | /tmp/bootflash    |
| tmpfs                           | 2.0G | 721M | 1.3G  | 36%  | /var/log/dme/log  |

| /dev/mapper/vg_ifc0-logs     | 40G  | 5.0G | 33G  | 14% /var/log/dme/oldlog |
|------------------------------|------|------|------|-------------------------|
| /dev/mapper/vg_ifc0-data2    | 156G | 11G  | 137G | 8% /data2               |
| /dev/mapper/vg_ifc0-dmecores | 50G  | 53M  | 47G  | 1% /var/log/dme/core    |
| tmpfs                        | 32G  | 9.0G | 23G  | 29% /var/run/utmp       |

#### Bestanden opschonen

Nadat we hebben geverifieerd dat de fout is aanwezig, kunnen we vervolgens bestanden in de directory opschonen.

Om dit te doen navigeer je naar die map; dan kun je de bestanden op grootte weergeven (Is -lahS) en grote bestanden verwijderen (rm <fileName>) die niet meer nodig zijn.

U kunt dan opnieuw controleren met de opdracht df -h dat de ruimte is opgeruimd.

| rtp-aci08-a<br>rtp-aci08-a<br>total 38G | pic1:<br>pic1: | # cd /<br># ls - | /data/tec<br>·lahS | chsuppo | ort |    |       |                                                         |
|-----------------------------------------|----------------|------------------|--------------------|---------|-----|----|-------|---------------------------------------------------------|
| -rw-rr                                  | 1 a            | dmin             | admin              | 10G     | Aug | 10 | 18:12 | dbgexp_tsod-case-12345_rtp-aci08-apic1_sysid-1_2023-07- |
| -rw-rr                                  | 1 a            | dmin             | admin              | 9.4G    | Aug | 10 | 18:13 | dbgexp_tsod-case-12345_rtp-aci08-apic1_sysid-1_2023-07- |
| -rr                                     | 1 i            | fc               | admin              | 3.9G    | Jul | 24 | 02:05 | dbgexp_tsod-case-12345_rtp-aci08-apic1_sysid-1_2023-07- |
| -rr                                     | 1 i            | fc               | admin              | 3.7G    | Jul | 24 | 01:55 | dbgexp_tsod-case-12345_rtp-aci08-apic1_sysid-1_2023-07- |
| -rr                                     | 1 i            | fc               | admin              | 2.5G    | May | 15 | 19:33 | dbgexp_tsod-upgrde427sto524d_rtp-aci08-apic1_sysid-1_20 |
| -rr                                     | 1 i            | fc               | admin              | 2.1G    | May | 4  | 19:17 | dbgexp_tsod-failed_upgrade_repro_rtp-aci08-apic1_sysid- |
| -rr                                     | 1 i            | fc               | admin              | 1.1G    | Aug | 10 | 18:04 | dbgexp_tsod-case-12345_rtp-aci08-apic1_sysid-1_2023-08- |
| -rw-rr                                  | 1 a            | dmin             | admin              | 1.1G    | Aug | 10 | 18:11 | 1g.img                                                  |
| -rr                                     | 1 i            | fc               | admin              | 952M    | May | 4  | 19:17 | dbgexp_tsod-failed_upgrade_repro_pod8-spine1_sysid-201_ |
| -rr                                     | 1 i            | fc               | admin              | 946M    | May | 3  | 19:44 | dbgexp_tsod-failed_upgrade_repro_pod8-spine1_sysid-201_ |
| -rr                                     | 1 i            | fc               | admin              | 894M    | May | 15 | 19:27 | dbgexp_tsod-upgrde427sto524d_rtp-aci08-apic1_sysid-1_20 |
| -rr                                     | 1 i            | fc               | admin              | 892M    | May | 4  | 19:12 | dbgexp_tsod-failed_upgrade_repro_rtp-aci08-apic1_sysid- |
| -rr                                     | 1 i            | fc               | admin              | 253M    | Mar | 31 | 20:33 | dbgexp_tsod-12345_12345_sysid-105_2023-03-31T20-25UTC_1 |
| -rr                                     | 1 i            | fc               | admin              | 205M    | Jul | 18 | 14:40 | dbgexp_coreexp-default_pod8-spine3_sysid-203_2023-07-18 |
| -rr                                     | 1 i            | fc               | admin              | 141M    | Aug | 10 | 18:02 | dbgexp_tsod-case-12345_rtp-aci08-apic1_sysid-1_2023-08- |
| -rr                                     | 1 i            | fc               | admin              | 134M    | Jul | 24 | 02:00 | dbgexp_tsod-case-12345_rtp-aci08-apic1_sysid-1_2023-07- |
| -rr                                     | 1 i            | fc               | admin              | 130M    | May | 15 | 19:29 | dbgexp_tsod-upgrde427sto524d_rtp-aci08-apic1_sysid-1_20 |
|                                         |                |                  |                    |         |     |    |       |                                                         |

rtp-aci08-apic1# rm dbgexp\_tsod-case-12345\_rtp-aci08-apic1\_sysid-1\_2023-07-24T07-49UTC\_logs\_3of3.

## Verhoogde fout op /

Als de directory die vol is de / directory is, kan het zijn dat u de betreffende bestanden niet kunt opschonen zonder root te zijn.

```
code : F1528
descr: Storage unit / on Node 1 met hostname rtp-aci08-apic1 opgezet op
/ is 89% vol
dn : topologie/pod-1/knooppunt-1/sys/ch/p-[/]-f-
[/dev/vg_ifc0/boot]/error-F1528
```

Wanneer we hier de df -h opdracht gebruiken, zien we niets gemonteerd op /. We gebruiken dat /bin 100% vol is. Wanneer we echter kijken naar de bestanden daar zien we alleen dat 606M wordt gebruikt in plaats van 40G.

| rtp-aci08-a                  | pic | :1# df | F-h    |        |     |      |       |         |       |                     |
|------------------------------|-----|--------|--------|--------|-----|------|-------|---------|-------|---------------------|
| Filesystem                   |     |        |        |        |     | Size | Used  | l Avail | Use%  | Mounted on          |
| /dev/vg_ifc0/boot            |     |        |        |        |     | 40G  | 400   | i 0     | 100%  | /bin                |
| /dev/mapper/vg_ifc0_ssd-data |     |        |        |        |     | 176G | 4.20  | i 162G  | 3%    | /var/log/dme        |
| devtmpfs                     |     |        |        |        |     | 32G  | (     | ) 32G   | 0%    | /dev                |
| tmpfs                        |     |        |        |        |     | 4.OG | 1821  | 1 3.9G  | 5%    | /dev/shm            |
| /dev/mapper/vg_ifc0-firmware |     |        |        |        |     | 40G  | 280   | 9.3G    | 76%   | /firmware           |
| /dev/mapper                  | /vg | _ifc0  | )-scra | tch    |     | 40G  | 491   | 1 38G   | 1%    | /home               |
| tmpfs                        |     |        |        |        |     | 32G  | (     | ) 32G   | 0%    | /sys/fs/cgroup      |
| /dev/mapper                  | /vg | _ifc0  | )-tech | suppor | rt  | 40G  | 180   | i 20G   | 49%   | /data/techsupport   |
| tmpfs                        |     |        |        |        |     | 16G  | 592k  | 16G     | 1%    | /tmp                |
| /dev/sdc1                    |     |        |        |        |     | 55M  | 1.2M  | 1 49M   | 3%    | /tmp/bootflash      |
| tmpfs                        |     |        |        |        |     | 2.OG | 726N  | 1 1.3G  | 36%   | /var/log/dme/log    |
| /dev/mapper/vg_ifc0-logs     |     |        |        |        |     | 40G  | 5.10  | i 33G   | 14%   | /var/log/dme/oldlog |
| /dev/mapper/vg_ifc0-data2    |     |        |        |        |     | 156G | 110   | i 137G  | 8%    | /data2              |
| /dev/mapper/vg_ifc0-dmecores |     |        |        |        |     | 50G  | 5 3 N | 1 47G   | 1%    | /var/log/dme/core   |
| tmpfs                        |     |        |        |        |     | 32G  | 7.10  | i 25G   | 23%   | /var/run/utmp       |
| rtp-aci08-a                  | pic | :1# co | d /bin |        |     |      |       |         |       |                     |
| rtp-aci08-a                  | pic | :1# ]s | s -lah | S   he | ead |      |       |         |       |                     |
| total 606M                   |     |        |        |        |     |      |       |         |       |                     |
| -rwxr-xr-x                   | 1   | root   | root   | 103M   | Jul | 26   | 20:44 | nomad   |       |                     |
| -rwxr-xr-x                   | 1   | root   | root   | 60M    | Mar | 1    | 2021  | podman  |       |                     |
| -rwxr-xr-x                   | 1   | root   | root   | 51M    | Sep | 9    | 2020  | contai  | nerd  |                     |
| -rwxr-xr-x                   | 1   | root   | root   | 47M    | Aug | 4    | 2021  | consul  |       |                     |
| -rwxr-xr-x                   | 1   | root   | root   | 32M    | Apr | 27   | 2021  | atomix  |       |                     |
| -rwxr-xr-x                   | 1   | root   | root   | 30M    | Apr | 27   | 2021  | atomix  | -down | grade-grub          |
| -rwxr-xr-x                   | 1   | root   | root   | 26M    | Sep | 9    | 2020  | ctr     |       |                     |
| -rwxr-xr-x                   | 1   | root   | root   | 25M    | Feb | 13   | 2019  | etcd    |       |                     |
| -rwxr-xr-x                   | 1   | root   | root   | 21M    | Feb | 13   | 2019  | etcdct  | 1     |                     |

Om te zien welke bestanden de ruimte innemen op / we zouden de APIC CLI moeten openen met de root login.

Om dit te doen, moet u contact opnemen met Cisco TAC voor assistentie.

#### Over deze vertaling

Cisco heeft dit document vertaald via een combinatie van machine- en menselijke technologie om onze gebruikers wereldwijd ondersteuningscontent te bieden in hun eigen taal. Houd er rekening mee dat zelfs de beste machinevertaling niet net zo nauwkeurig is als die van een professionele vertaler. Cisco Systems, Inc. is niet aansprakelijk voor de nauwkeurigheid van deze vertalingen en raadt aan altijd het oorspronkelijke Engelstalige document (link) te raadplegen.